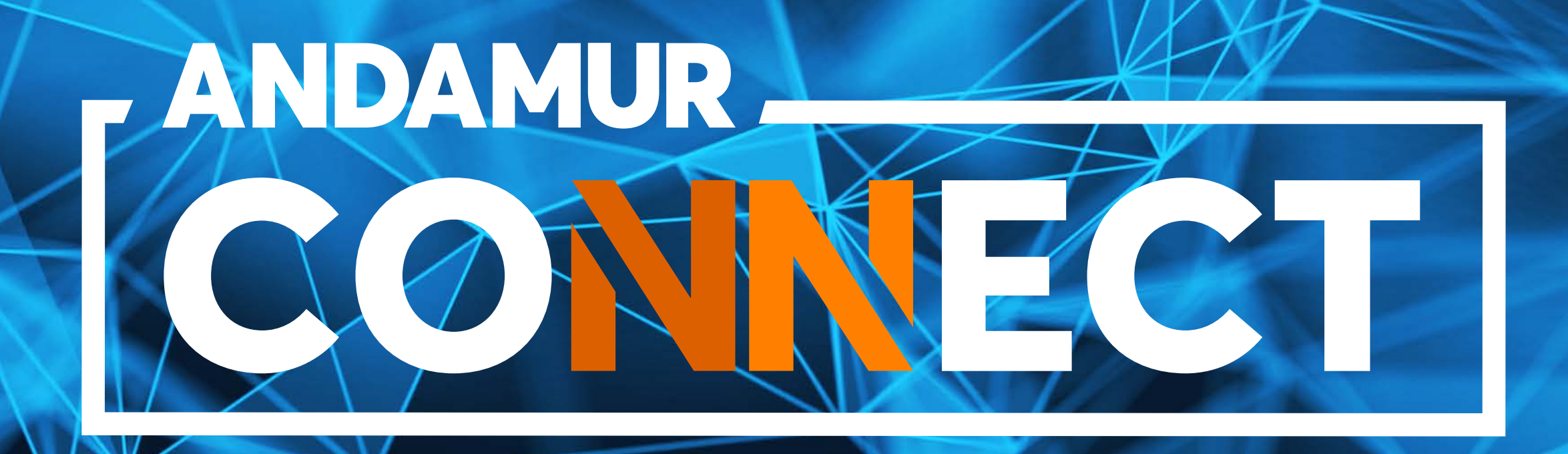

# CYFROWA AUTORYZACJA TANKOWANIA

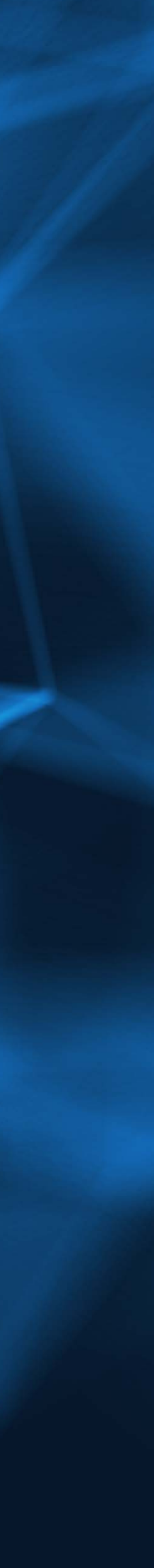

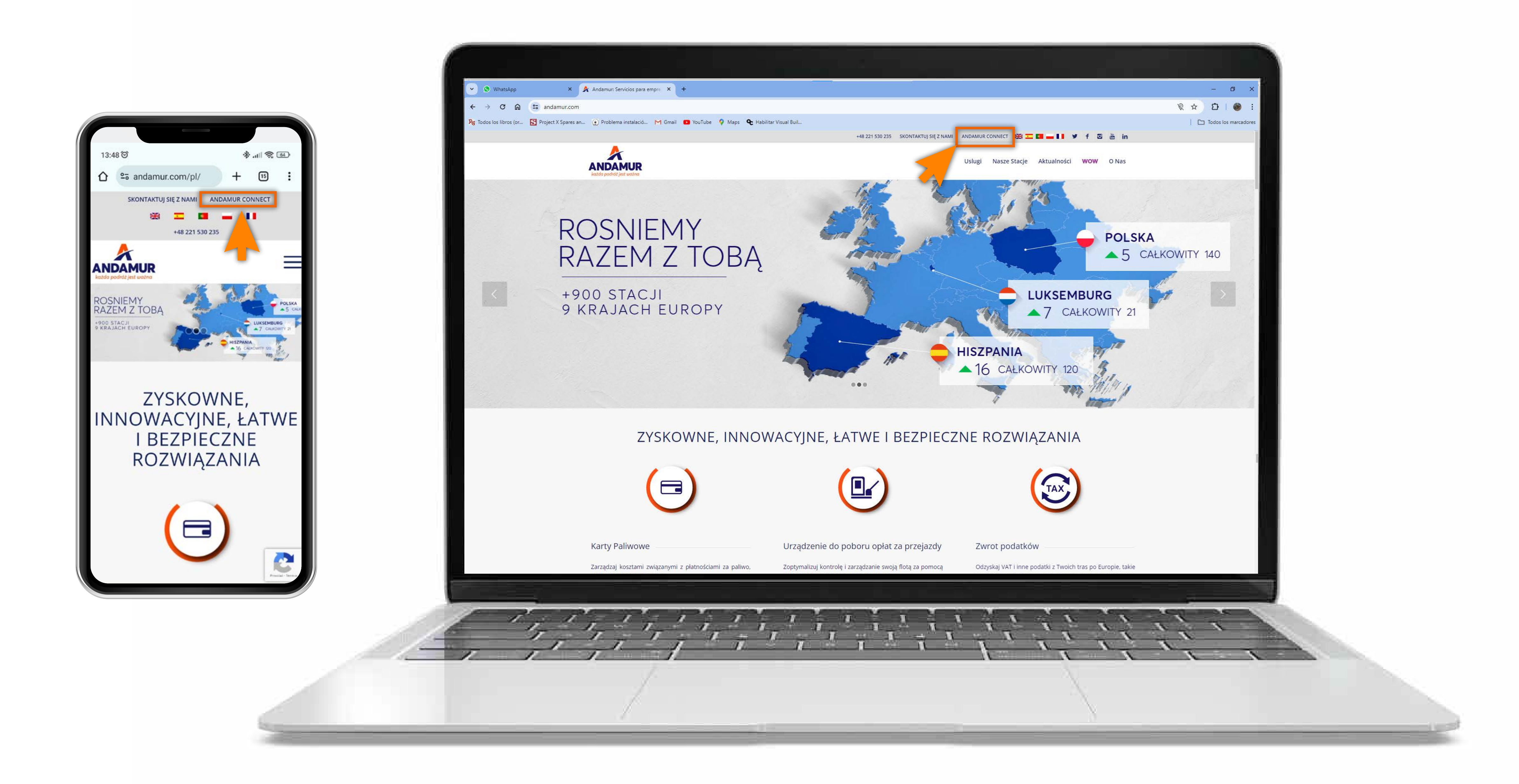

#### **Dostęp do Andamur Connect**

Dostęp znajduje się **po prawej stronie witryny www.andamur.com.** Dostęp można uzyskać z dowolnego urządzenia.

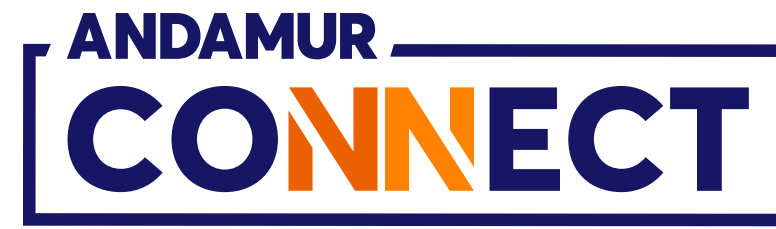

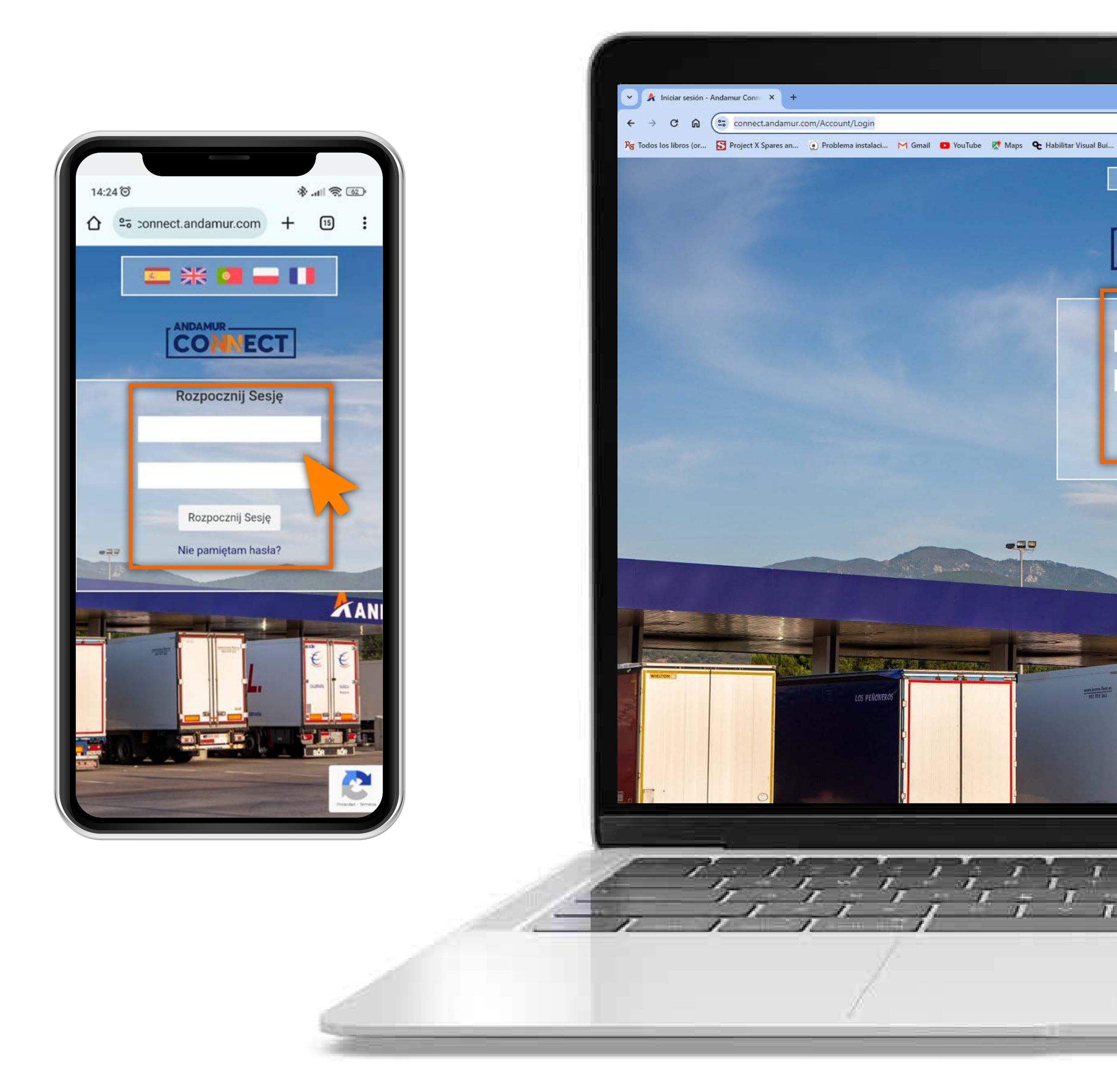

## Wprowadź kody dostępu

Podaj w polach, kolejno, **użytkownika**, a następnie swoje hasło. Jeżeli ich nie posiadasz lub nie pamiętasz, możesz je odzyskać klikając w: **Nie pamiętasz swojego hasła?** 

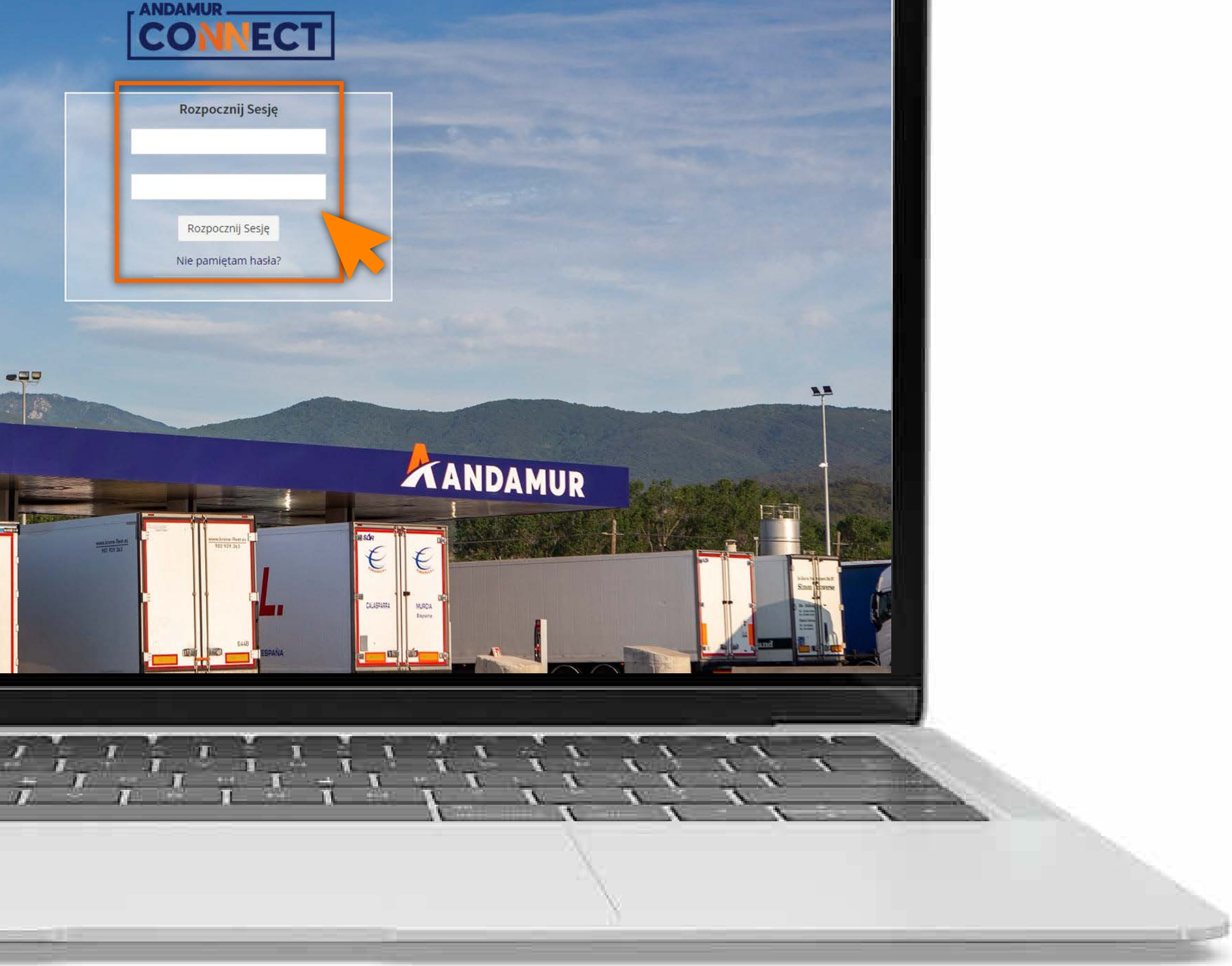

🎫 💥 🔟 📥 🚺

– 0 ×

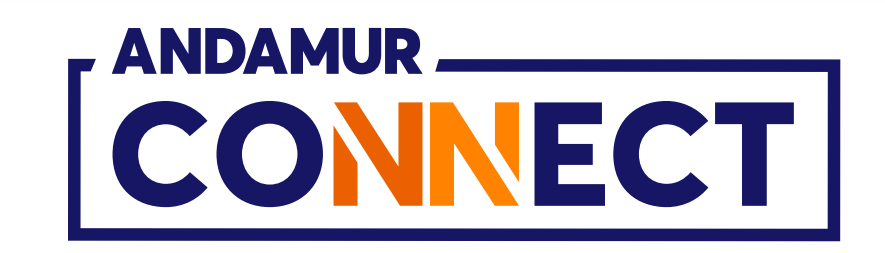

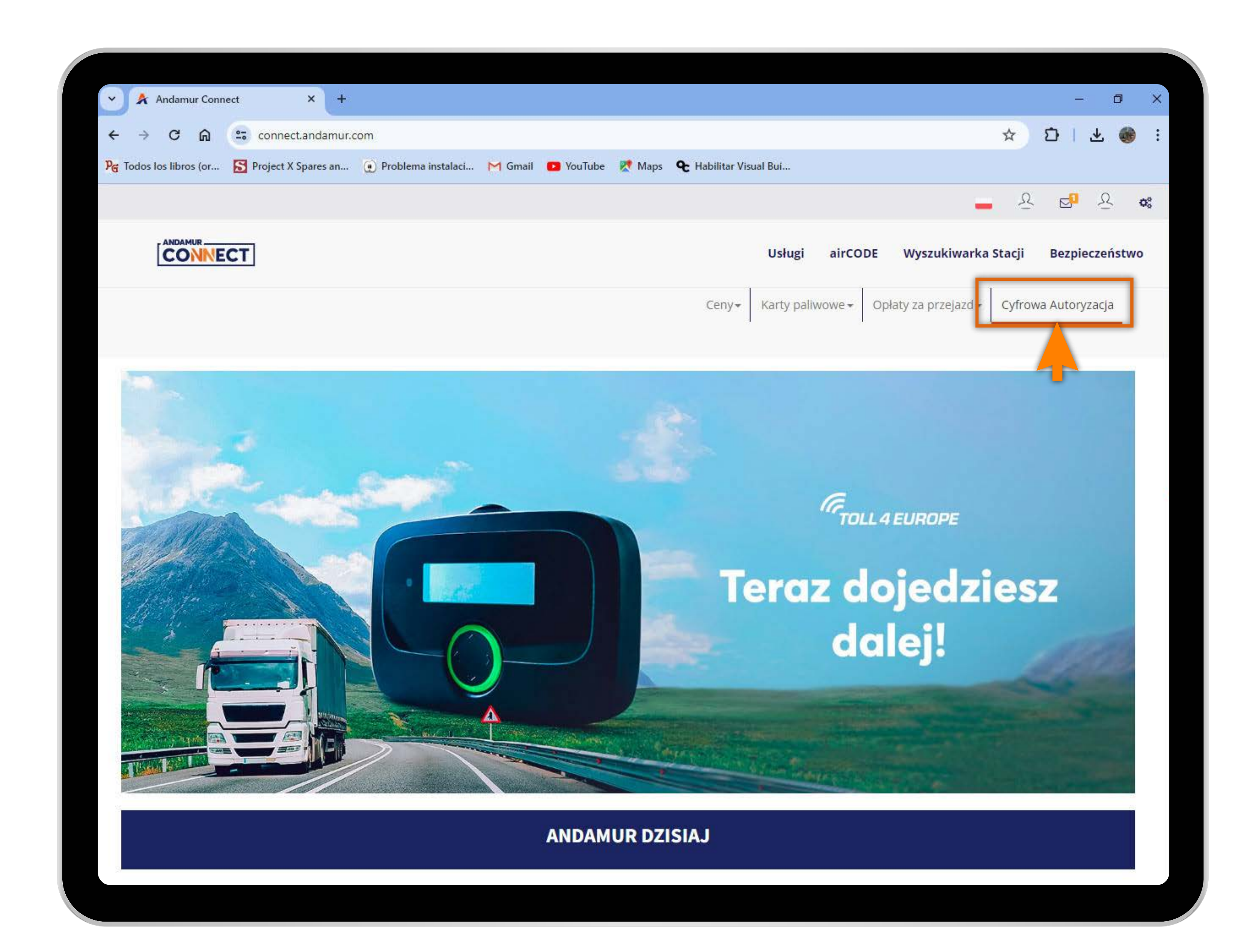

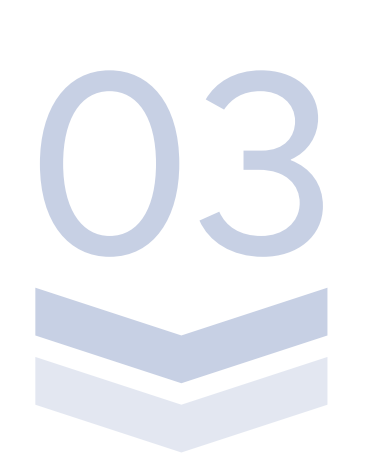

## Przejdź do sekcji "Cyfrowa Autoryzacja"

**W prawym górnym rogu ekranu** znajduje się dostęp do Cyfrowej Autoryzacji. Autoryzacje Cyfrowe **to tymczasowe karty wirtualne z określonym saldem,** z którym można tankować przez 24 godziny na dobę.

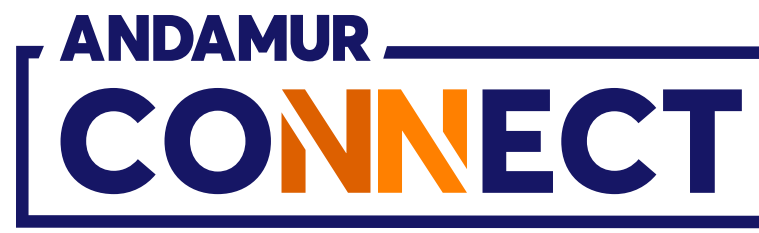

'

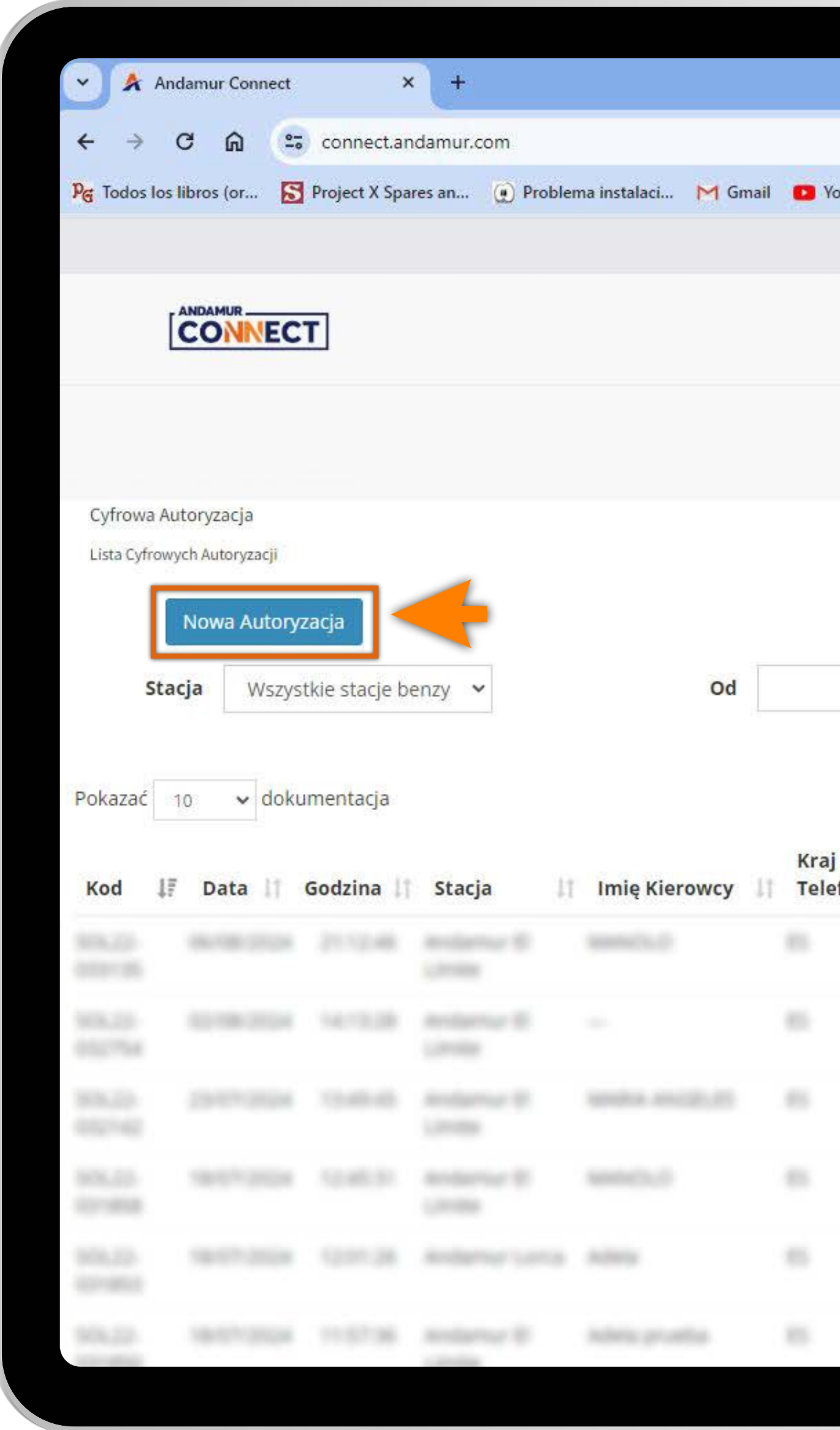

U4

#### Wniosek o Nową Cyfrową Autoryzację

Kliknij przycisk "Nowa Autoryzacja", aby założyć nową tymczasową kartę cyfrową.

|              |                       |                              |               |                    |                    |              | o ×               |
|--------------|-----------------------|------------------------------|---------------|--------------------|--------------------|--------------|-------------------|
|              |                       |                              |               |                    | ٤ 🖈                | 5   ±        | 🛞 :               |
| ouTube       | Ҟ Maps   🗨 H          | Habilitar Visual Bui         |               |                    |                    |              |                   |
|              |                       |                              |               |                    | <u>–</u> छ         |              | <u>n</u> <b>o</b> |
|              |                       | Usługi                       | airCODE       | Wyszukiw           | arka Stacji        | Bezpiecz     | eństwo            |
|              |                       | Ceny <del>+</del> Karty pali | wowe + 0      | Opłaty za przeja   | zd - Cyfrowa       | a Autoryzad  | cja               |
|              |                       |                              |               |                    |                    |              |                   |
|              |                       |                              |               |                    |                    |              |                   |
|              |                       |                              |               |                    |                    |              |                   |
|              |                       |                              | Do            |                    |                    |              |                   |
|              |                       |                              | L             |                    |                    |              |                   |
|              |                       |                              |               |                    |                    | X            | POF               |
|              |                       |                              |               |                    | Szukać:            | X            | PDF               |
| j<br>efon ↓† | Telefon<br>Kierowcy 🎵 | Numer<br>rejestracyjny 11    | Kwota<br>(**) | Dostępne<br>Środki | Szukać:<br>Ważne I | x<br>00 11 0 | Opcje 1           |
| j<br>efon 🎵  | Telefon<br>Kierowcy   | Numer<br>rejestracyjny 1     | Kwota<br>(**) | Dostępne<br>Środki | Szukać:<br>Ważne I | 00 IT 0      | Opcje 1           |
| j<br>≥fon ↓† | Telefon<br>Kierowcy   | Numer<br>rejestracyjny 1     | Kwota<br>(**) | Dostępne<br>Środki | Szukać:            | 00 11 0      | Opcje 1           |
| j<br>efon 11 | Telefon<br>Kierowcy   | Numer<br>rejestracyjny 1     | Kwota<br>(**) | Dostępne<br>Środki | Szukać:<br>Ważne I | 00 11 0      | Opcje 1           |
| j<br>efon 🎵  | Telefon<br>Kierowcy   | Numer<br>rejestracyjny       | Kwota<br>(**) | Dostępne<br>Środki | Szukać:<br>Ważne I |              | Opcje 1           |
| j<br>efon [† | Telefon<br>Kierowcy   | Numer<br>rejestracyjny       | Kwota<br>(**) | Dostępne<br>Środki | Szukać:<br>Ważne I |              | Opcje 1           |

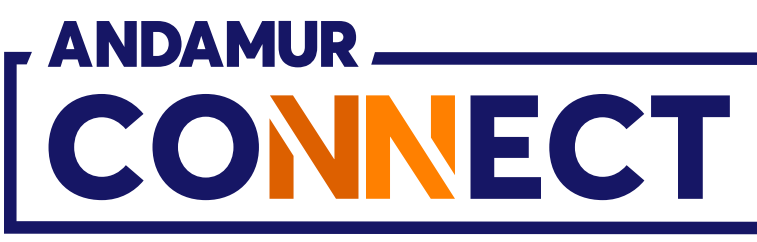

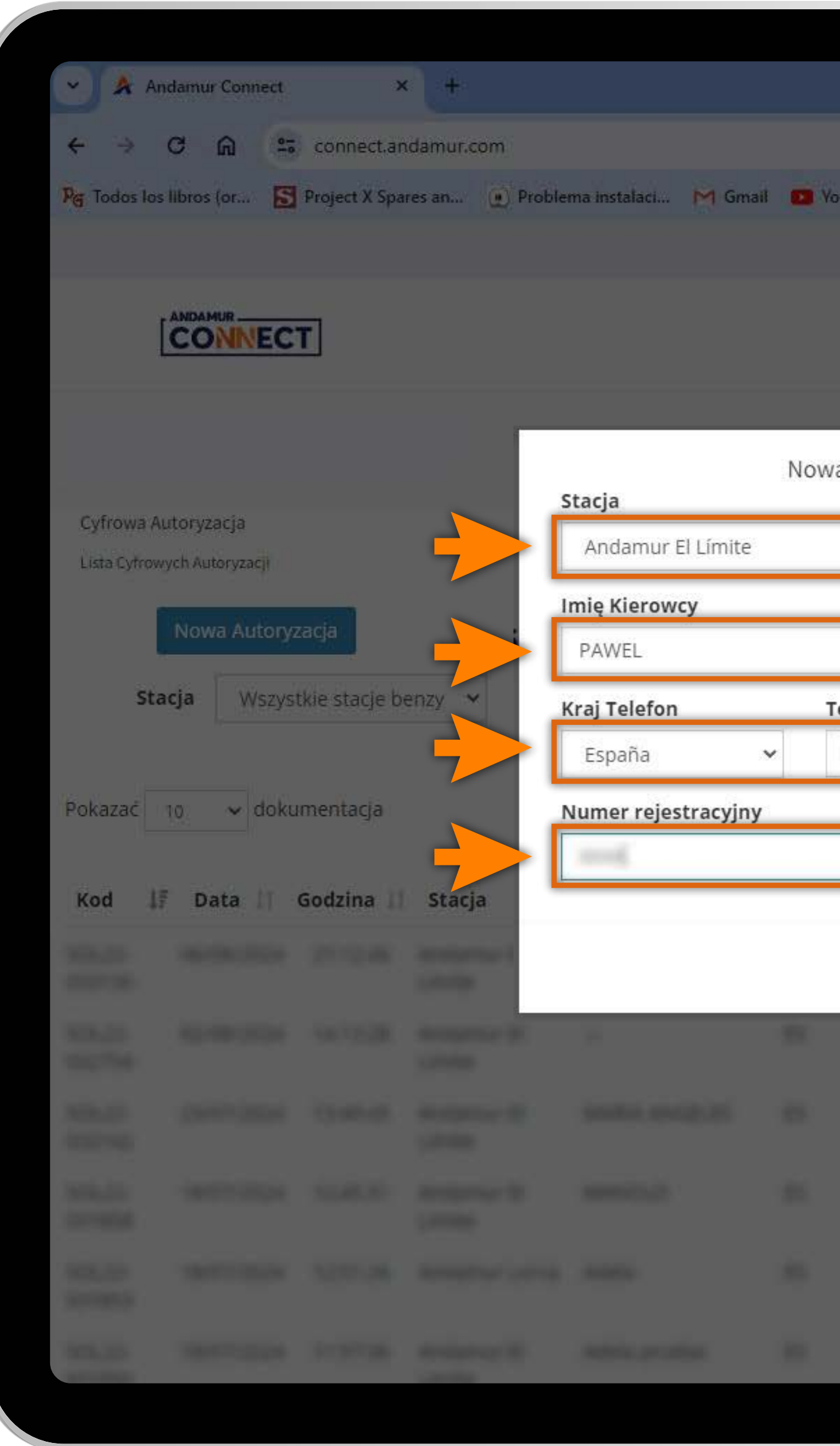

リた

## Skonfiguruj Nową Autoryzację

Należy **podać wszystkie dane** w okienku i Zapisz.

|                    |                      |              |                                | -                                                                                                    | a ×         |
|--------------------|----------------------|--------------|--------------------------------|----------------------------------------------------------------------------------------------------|-------------|
|                    |                      |              |                                | * 51.                                                                                                    | ¥. 🛞 :      |
| ouTube 繴 Maps 🗨    | Habilitar Visual Bui |              |                                |                                                                                                    |             |
|                    |                      |              |                                | <u> </u>                                                                                                    | <u>오</u> 0% |
|                    | Usługi               | airCODE      | Wyszukiwarka                   | a Stacji Bezpie                                                                                                    | eczeństwo   |
|                    | Cenv+ Karty pa       | iliwowe - Or | ołaty za przejazd <del>-</del> | Cyfrowa Autory                                                                                                    | zəcja       |
| a Cyfrowa Autoryza | acja                 | ×            |                                |                                                                                                    |             |
|                    |                      |              |                                |                                                                                                    |             |
|                    |                      | Ť            |                                |                                                                                                    |             |
|                    |                      |              |                                |                                                                                                    |             |
|                    | (12) N               |              |                                |                                                                                                    | 1           |
| felefon Kierowcy   | Kwota                |              |                                |                                                                                                    |             |
|                    | -                    |              | 5 <u>41</u>                    |                                                                                                    | Por         |
|                    |                      |              | 52                             | икас:                                                                                                    |             |
|                    |                      |              | Dostępne<br>Środki             | Ważne Do 🛛 🗍                                                                                                    | Opcje 💵     |
|                    | Anuluj               | Zapisz       |                                |                                                                                                    |             |
| a na sana          | - Marriellan         |              |                                |                                                                                                    |             |
|                    |                      |              |                                |                                                                                                    |             |
|                    |                      |              |                                |                                                                                                    |             |
|                    |                      |              |                                |                                                                                                    |             |
|                    |                      |              |                                |                                                                                                    | _           |
| -                  | and the second       | 10.00        | 1.00                           | State of the local division of the local division of the local div |             |
|                    |                      |              |                                |                                                                                                    |             |
|                    |                      |              |                                |                                                                                                    |             |

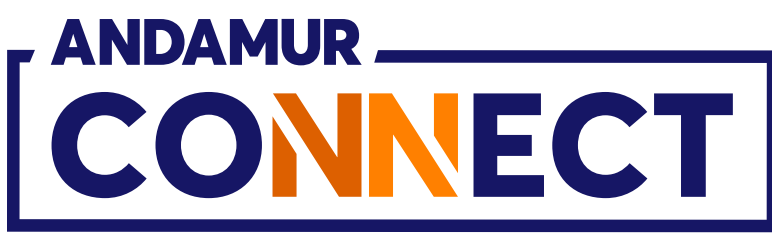

| * 🖹 Au |        |            |                 |                                             |          |                       |                   |                |                    |          |              |
|--------|--------|------------|-----------------|---------------------------------------------|----------|-----------------------|-------------------|----------------|--------------------|----------|--------------|
|        |        | ronnest at |                 |                                             |          |                       |                   |                |                    |          | <b>± 🙃</b> : |
|        |        |            | restants (d) Pr |                                             |          | aaTube 🐹 Mape 🗣       |                   |                |                    |          |              |
|        |        |            |                 |                                             |          |                       |                   |                |                    |          |              |
| Ľ      | CONNEC | T.         |                 |                                             |          |                       | Usłu              | gi airCODE     | Wyszukiwarka       |          | ieczeństwo   |
|        |        |            |                 | Czy na pewno chcesz u<br>Andamur El Límite? | tworzyć  | autoryzację dla numer | u rejestracyjnego | ×<br>na stacji |                    |          |              |
|        |        |            |                 |                                             |          |                       | Anuluj            | Potwierdź      |                    |          |              |
|        |        |            | 1               | PAWEL                                       |          |                       |                   |                |                    |          |              |
| Sta    |        |            | enzy M          | Kraj Telefon                                |          | Telefon Kierowcy      | Kwota             |                |                    |          |              |
|        |        |            |                 | España                                      | <u> </u> |                       |                   |                |                    |          |              |
|        |        |            |                 | Numer rejestracyjn                          | r.       |                       |                   |                |                    | ikac:    |              |
|        | Data   |            | Stacja          |                                             |          |                       |                   | -              | Dostępne<br>Šrodki | Ważne Do | Opcje        |
|        |        |            | -               |                                             |          |                       | Anuluj            | Zapisz         |                    |          |              |
|        |        |            |                 |                                             |          |                       |                   |                |                    |          |              |
|        |        |            |                 |                                             |          |                       |                   |                |                    |          |              |
|        |        |            |                 |                                             |          |                       |                   |                |                    |          |              |
|        |        |            |                 |                                             |          |                       |                   |                |                    |          |              |
|        |        |            |                 |                                             |          |                       |                   |                |                    |          |              |
|        |        |            |                 |                                             |          |                       |                   |                |                    |          |              |

## Potwierdź Nową Autoryzację

Poniżej znajduje się **komunikat bezpieczeństwa** potwierdzający wniosek o Cyfrową Autoryzację dla tych numerów rejestracyjnych. Jeśli wprowadzone dane są poprawne, naciśnij przycisk Potwierdź.

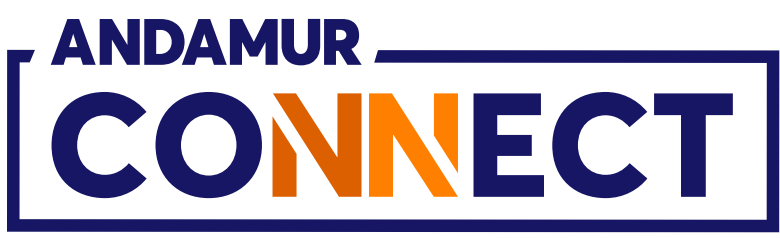

|                        | ndamur Connect                                       | ×                                                      | · [+             |                     |         |
|------------------------|------------------------------------------------------|--------------------------------------------------------|------------------|---------------------|---------|
| < →                    | C ଲ 🤐                                                | connect.an                                             | idamur.com       |                     |         |
| Pg Todos lo            | s libros (or 🔊                                       | Project X Spa                                          | res an 🕐 Proble  | ma instalaci M (    | Smail 🧧 |
|                        |                                                      |                                                        |                  |                     |         |
|                        |                                                      | Т                                                      |                  |                     |         |
|                        |                                                      |                                                        |                  |                     |         |
|                        |                                                      |                                                        |                  |                     |         |
| _                      |                                                      |                                                        |                  |                     |         |
| Cyfrowa A              | Autoryzacja                                          |                                                        |                  |                     |         |
| Lista Cyfrov           | wych Autoryzacji                                     |                                                        |                  |                     |         |
|                        | and the second second                                | 1981                                                   |                  |                     |         |
|                        |                                                      |                                                        |                  |                     |         |
|                        | Nowa Autoryz                                         | zacja                                                  |                  |                     |         |
| St                     | Nowa Autoryz<br>acja Wszys                           | tkie stacje b                                          | enzy 💙           | Oc                  | 1       |
| St                     | Nowa Autoryz<br>acja Wszys                           | tkie stacje b                                          | enzy 🗸           | Oc                  | 1       |
| St                     | Nowa Autoryz<br>acja Wszys                           | tkie stacje b                                          | enzy 🗸           | Oc                  |         |
| <b>St</b><br>Pokazać   | Nowa Autorya<br>acja Wszys                           | tkie stacje bo<br>imentacja                            | enzy 🗸           | Oc                  | 9       |
| <b>St</b><br>Pokazać   | Nowa Autorya<br>acja Wszys                           | tkie stacje bo<br>imentacja                            | enzy 🗸           | Oc                  |         |
| St<br>Pokazać<br>Kod J | Nowa Autorya<br>acja Wszys<br>10 ~ doku<br>F Data 11 | tkie stacje bo<br>imentacja<br><b>Godzina 🎼</b>        | enzy 👻<br>Stacja | Oc<br>Imię Kierowcy | 1 P     |
| St<br>Pokazać<br>Kod   | Nowa Autoryz<br>acja Wszys<br>10 ~ doku              | tkie stacje bo<br>imentacja<br><mark>Godzina</mark>    | enzy 🗸           | Oc<br>Imię Kierowcy | 1 F     |
| St<br>Pokazać<br>Kod   | Nowa Autorya<br>acja Wszys                           | tkie stacje bo<br>imentacja<br><mark>Godzina   </mark> | enzy 🗸           | Oc<br>Imię Kierowcy | ii      |
| St<br>Pokazać          | Nowa Autorya<br>acja Wszys<br>10 ~ doku              | tkie stacje bo<br>imentacja<br><b>Godzina</b>          | enzy 🗸           | Oc<br>Imię Kierowcy | i P     |
| St<br>Pokazać          | Nowa Autorya<br>acja Wszys                           | tkie stacje bo<br>imentacja                            | enzy 💙<br>Stacja | Oc<br>Imię Kierowcy | i P     |
| St<br>Pokazać          | Nowa Autorya<br>acja Wszys<br>10 v doku<br>7 Data 11 | tkie stacje bo<br>imentacja<br>Godzina                 | enzy 🗸           | Oc<br>Imię Kierowcy | 1   F   |
| St<br>Pokazać          | Nowa Autorya<br>acja Wszys                           | tkie stacje bo<br>imentacja<br>Godzina                 | enzy 💙           | Oc<br>Imię Kierowcy | 1       |
| St<br>Pokazać          | Nowa Autorya<br>acja Wszys<br>10 v doku<br>7 Data 11 | tkie stacje bo<br>imentacja<br>Godzina                 | enzy 💙           | Oc<br>Imię Kierowcy |         |
| St<br>Pokazać          | Nowa Autorya<br>acja Wszys<br>10 ~ doku              | tkie stacje bo<br>imentacja<br>Godzina                 | enzy 💙           | Oc<br>Imię Kierowcy | 1   F   |
| St<br>Pokazać          | owa Autory<br>acja Wszys<br>10 ✓ doku<br>7 Data 11   | tkie stacje bo<br>imentacja<br>Godzina                 | enzy 💙           | Oc<br>Imię Kierowcy |         |
| St<br>Pokazać          | Nowa Autorya<br>acja Wszys<br>10 ✓ doku<br>7 Data 11 | tkie stacje bo<br>imentacja<br>Godzina                 | enzy 💙           | Oc<br>Imię Kierowcy | 1 F     |

# Autoryzacja potwierdzona

Zielony wskaźnik potwierdza, że wniosek został zapisany prawidłowo. Po aktywacji autoryzacji podany telefon otrzyma wiadomość sms z numerem rejestracyjnym i numerem karty.

|            |                     |                             |               |                                |                                                               | 0 X                   |
|------------|---------------------|-----------------------------|---------------|--------------------------------|---------------------------------------------------------------|-----------------------|
|            |                     |                             |               |                                | * 01.                                                         | ¥. 🌒 :                |
| ouTube     | 👷 Maps 🛛 🗨 H        | Habilitar Visual Bui        |               |                                |                                                               |                       |
|            |                     | Usługi                      | airCODE       | ок<br>Reko<br>Vyszukiwark      | ■ 용 ⊠ <sup>®</sup><br>rd został zapisany j<br>a Stacji Bezpie | pomyślnie<br>czeństwo |
|            |                     | Ceny <del>+</del> Karty pal | iwowe + Op    | ołaty za przejazd <del>•</del> | Cyf va Autory                                                 | zacja                 |
|            |                     |                             |               |                                |                                                               |                       |
|            |                     |                             | Do            |                                |                                                               |                       |
|            |                     |                             |               | 5                              | ukań                                                          | VIII PDF              |
|            |                     |                             |               | SZ                             | икас:                                                         |                       |
| i<br>fon 🏦 | Telefon<br>Kierowcy | Numer<br>rejestracyjny 👫    | Kwota<br>(**) | Dostępne<br>Środki 🕼           | Ważne Do 🛛 🏦                                                  | Opcje 👫               |
|            |                     |                             |               |                                |                                                               |                       |
|            |                     |                             |               |                                |                                                               |                       |
|            |                     |                             |               |                                |                                                               |                       |
|            |                     |                             |               |                                |                                                               |                       |
|            |                     |                             |               |                                |                                                               |                       |
|            |                     |                             |               |                                |                                                               |                       |
|            | 10004-03            | ANTINES.                    | 1.15          | 1.00                           | 10000000                                                      |                       |

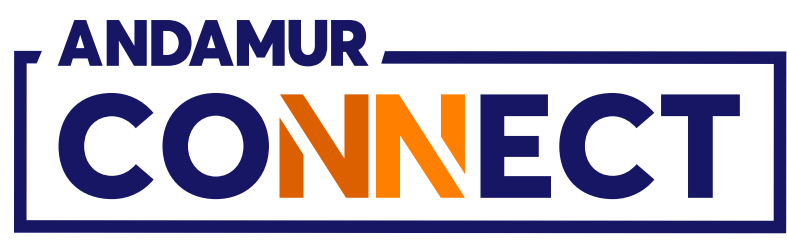

| 🗸 🖌                             | Indamur Connect                                             | >                                                        | < +                                      |                              |               |
|---------------------------------|-------------------------------------------------------------|----------------------------------------------------------|------------------------------------------|------------------------------|---------------|
| $\leftrightarrow$ $\rightarrow$ | C 🛱 🚍                                                       | connect.ar                                               | ndamur.com                               |                              |               |
| P <sub>G</sub> Todos lo         | os libros (or 🔝                                             | Project X Spa                                            | ares an 😧 Prob                           | olema instalaci 附 Gr         | nail 🖸 Yo     |
|                                 |                                                             |                                                          |                                          |                              |               |
|                                 |                                                             | Т                                                        |                                          |                              |               |
|                                 |                                                             |                                                          |                                          |                              |               |
| Cyfrowa /                       | Autoryzacja                                                 |                                                          |                                          |                              |               |
| Lista Cyfro                     | wych Autoryzac <mark>ji</mark>                              |                                                          |                                          |                              |               |
|                                 | Nowa Autoryz                                                | zacja                                                    |                                          |                              |               |
|                                 |                                                             |                                                          |                                          |                              |               |
| 51                              | acia Wervet                                                 | tkie starie h                                            | 907) ¥                                   | bo                           |               |
| St                              | acja Wszyst                                                 | tkie stacje b                                            | enzy 🗸                                   | Od                           |               |
| St                              | acja Wszyst                                                 | tkie stacje b                                            | enzy 🗸                                   | Od                           |               |
| <b>St</b><br>Pokazać            | a <b>cja</b> Wszyst<br>10 <mark>√</mark> doku               | tkie stacje b<br>imentacja                               | enzy 🗸                                   | Od                           |               |
| St<br>Pokazać<br>Kod            | acja Wszyst<br>10 ✓ doku                                    | tkie stacje b<br>imentacja<br><b>Godzina</b> []          | enzy 🗸                                   | Od<br>Imię Kierowcy          | Kraj<br>Telef |
| St<br>Pokazać<br>Kod            | acja Wszyst<br>10 ✓ doku<br><b>Data 11</b><br>09/08/2024    | tkie stacje b<br>imentacja<br><b>Godzina</b>             | enzy 🗸<br>Stacja<br>Andamur El<br>Límite | Od<br>Imię Kierowcy<br>PAWEL | Kraj<br>Telef |
| St<br>Pokazać                   | acja Wszyst<br>10 ✓ doku<br><b>I Data I 1</b><br>09/08/2024 | tkie stacje b<br>imentacja<br><b>Godzina</b><br>09:48:56 | enzy 🗸<br>Stacja<br>Andamur El<br>Límite | Od<br>Imię Kierowcy<br>PAWEL | Kraj<br>Telef |
| St<br>Pokazać                   | acja Wszyst                                                 | tkie stacje b<br>imentacja<br><b>Godzina</b><br>09:48:56 | enzy 🗸<br>Stacja<br>Andamur El<br>Límite | Od<br>Imię Kierowcy<br>PAWEL | Kraj<br>Telef |
| St<br>Pokazać                   | acja Wszyst                                                 | tkie stacje b<br>imentacja<br><b>Godzina</b><br>09:48:56 | enzy 🗸                                   | Od<br>Imię Kierowcy<br>PAWEL | Kraj<br>Telef |
| St<br>Pokazać                   | acja Wszyst                                                 | tkie stacje b<br>imentacja<br>09:48:56                   | enzy Y<br>Stacja<br>Andamur El<br>Límite | Od<br>Imię Kierowcy<br>PAWEL | Kraj<br>Telef |
| St<br>Pokazać                   | acja Wszyst                                                 | tkie stacje b<br>imentacja<br>09:48:56                   | enzy Y<br>Stacja<br>Andamur El<br>Límite | Od<br>Imię Kierowcy<br>PAWEL | Kraj<br>Telef |

## Wyświetl autoryzacje

Nowa autoryzacja wyświetli się na liście. Może to potrwać kilka sekund. Gdyby jednak po kilku minutach Autoryzacja nadal się nie wyświetlała, kliknij w ikonę Ċ , aby **ponownie** załadować stronę.

|       |                     |                   |                  |          |           |                 |            |                 |                  |                                       |                            | -      | ٥    | ×   |
|-------|---------------------|-------------------|------------------|----------|-----------|-----------------|------------|-----------------|------------------|---------------------------------------|----------------------------|--------|------|-----|
|       |                     |                   |                  |          |           |                 |            |                 |                  | ☆                                     | Ð                          | 坐      |      | :   |
| uTube | 🐹 Maps              | <b>&amp;</b> Habi | litar Visu       | al Bui   |           |                 |            |                 |                  |                                       |                            |        |      |     |
|       |                     |                   |                  |          |           |                 |            |                 | -                | R                                     |                            | 2      | 2    | ¢°  |
|       |                     |                   |                  | Usługi   | air       | CODE            | e w        | yszukiw         | /arka            | Stac <mark>ji</mark>                  | Bezp                       | oiecze | ństw | D   |
|       |                     | Ce                | eny+             | Karty pa | liwowe    | -               | Opłaty z   | za przeja       | azd <del>▼</del> | Cyfrow                                | va Auto                    | ryzacj | ja   |     |
|       |                     |                   |                  |          |           |                 |            |                 |                  |                                       |                            |        |      |     |
|       |                     |                   |                  |          |           |                 |            |                 |                  |                                       |                            |        |      |     |
|       |                     |                   |                  |          |           |                 |            |                 |                  |                                       |                            |        |      |     |
|       |                     |                   |                  |          |           |                 |            |                 |                  |                                       |                            |        |      |     |
|       |                     |                   |                  |          |           | Do              |            |                 |                  |                                       |                            |        |      |     |
|       |                     |                   |                  |          |           | Do              |            |                 |                  |                                       |                            | X      | P    | F   |
|       |                     |                   |                  |          |           | Do              |            |                 | Szul             | (ać:                                  |                            | X      | PI   | Þ.F |
| on 11 | Telefon<br>Kierowcy | N<br>v 11 re      | umer<br>•jestrac | :yjny ↓† | Kwe       | Do<br>ota<br>*) | Do<br>L† Ś | stępne<br>rodki | Szul             | kać:<br>Ważne                         | Do                         |        | pcje | LT. |
| on 1  | Telefon<br>Kierowcy | N<br>11 re        | umer<br>ejestrad | :yjny ⊥† | Kwe<br>(* | Do<br>ota<br>*) | Do<br>L† Ś | stępne<br>rodki | Szul             | <b>Kać:</b><br>Ważne<br>12/08<br>09:4 | Do<br>/2024<br>8:56        |        | pcje | LT  |
| on 11 | Telefon<br>Kierowcy | N                 | umer<br>ejestrad | :yjny ↓† | Kw<br>(*  | Do<br>ota<br>*) | Do<br>L† Ś | stępne<br>rodki | Szul             | <b>Ważne</b><br>12/08<br>09:4         | <b>Do</b><br>/2024<br>8:56 | ×      | pcje |     |
| on 1† | Telefon<br>Kierowcy | N<br>II re        | umer<br>2jestrad | :yjny ↓  | Kwa<br>(* | Do<br>ota<br>*) | Do<br>L† Ś | stępne<br>rodki | Szul             | <b>Ważne</b><br>12/08<br>09:4         | <b>Do</b><br>/2024<br>8:56 |        | pcje |     |
| on 11 | Telefon<br>Kierowcy | N<br>11 re        | umer             | :yjny ⊥t | Kw<br>(*  | Do<br>ota<br>*) | Do<br>L† Ś | stępne<br>rodki | Szul             | <b>ważne</b><br>12/08<br>09:4         | Do<br>/2024<br>8:56        |        | pcje | Lt  |
| on 11 | Telefon<br>Kierowcy | N<br>re           | umer             | :yjny ↓  | Kwe<br>(* | Do<br>ota<br>*) | Do         | stępne<br>rodki | Szul             | <b>Ważne</b><br>12/08<br>09:4         | Do<br>/2024<br>8:56        |        | pcje |     |

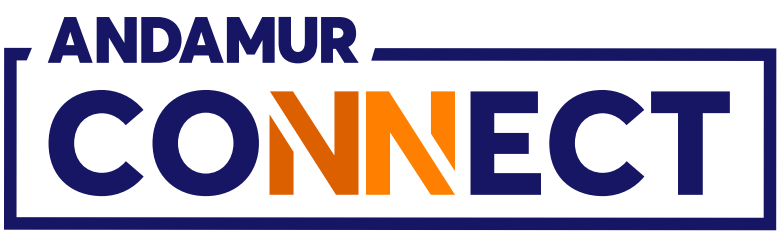

| ← →<br>Pg Todos lo      | C 🎧 😁                                               | connect.ar<br>Project X Spa                              | ndamur.com<br>Ires an 💽 Prob             | elema instalaci M Gm         | ail 💽 Yo      |
|-------------------------|-----------------------------------------------------|----------------------------------------------------------|------------------------------------------|------------------------------|---------------|
|                         |                                                     |                                                          |                                          |                              |               |
|                         |                                                     | T                                                        |                                          |                              |               |
|                         |                                                     |                                                          |                                          |                              |               |
| Cyfrowa A               | Autoryzacja                                         |                                                          |                                          |                              |               |
| Lista Cyfrov            | wych Autoryzac <mark>ji</mark>                      |                                                          |                                          |                              |               |
|                         | Nowa Autoryz                                        | zacja                                                    |                                          |                              |               |
|                         |                                                     | 100                                                      |                                          |                              |               |
| Sta                     | acja Wszyst                                         | tkie stacje b                                            | enzy 🗸                                   | Od                           |               |
| St                      | a <b>cja</b> Wszyst                                 | tkie stacje b                                            | enzy 🗸                                   | Od                           |               |
| Sta<br>Pokazać          | a <b>cja</b> Wszyst<br>10 <b>∨</b> doku             | tkie stacje b<br>imentacja                               | enzy 🗸                                   | Od                           |               |
| Sta<br>Pokazać<br>Kod ↓ | acja Wszyst<br>10 <b>v</b> doku<br><b>F Data 11</b> | tkie stacje b<br>imentacja<br><b>Godzina I</b>           | enzy 🗸                                   | Od<br>Imię Kierowcy          | Kraj<br>Telef |
| Sta<br>Pokazać<br>Kod J | acja Wszyst                                         | tkie stacje b<br>imentacja<br><b>Godzina</b>             | enzy ✓<br>Stacja<br>Andamur El<br>Límite | Od<br>Imię Kierowcy<br>PAWEL | Kraj<br>Telef |
| Sta<br>Pokazać<br>Kod J | acja Wszyst                                         | tkie stacje b<br>imentacja<br><b>Godzina</b>             | enzy ➤<br>Stacja<br>Andamur El<br>Límite | Od<br>Imię Kierowcy<br>PAWEL | Kraj<br>Telef |
| Sta<br>Pokazać          | acja Wszyst                                         | tkie stacje b<br>imentacja<br><b>Godzina</b><br>09:48:56 | enzy 🗸                                   | Od<br>Imię Kierowcy<br>PAWEL | Kraj<br>Telef |
| Sta<br>Pokazać          | acja Wszyst                                         | tkie stacje b<br>imentacja<br><b>Godzina</b>             | enzy 🗸                                   | Od<br>Imię Kierowcy<br>PAWEL | Kraj<br>Telef |
| Sta<br>Pokazać          | acja Wszyst                                         | tkie stacje b<br>imentacja<br>09:48:56                   | enzy V<br>Stacja<br>Andamur El<br>Límite | Od<br>Imię Kierowcy<br>PAWEL | Kraj<br>Telef |

U Y Y

## Anuluj autoryzację

Autoryzacja może zostać **anulowana** przed upływem jej terminu ważności. Kliknij w ikonę 🔀 , aby anulować autoryzację.

|         |            |                                   |             |                              |                     | o ×          |
|---------|------------|-----------------------------------|-------------|------------------------------|---------------------|--------------|
|         |            |                                   |             |                              | * 10 3              | د کې :       |
| YouTube | 👷 Maps   오 | Habilitar Visual <mark>Bui</mark> |             |                              |                     |              |
|         |            |                                   |             |                              | - <u>₹</u> <b>⊳</b> | £ <b>o</b> € |
|         |            | Usługi                            | airCODE     | Wyszukiwark                  | a Stacji Bezpiecz   | eństwo       |
|         |            | Ceny - Karty paliv                | vowe - Opł  | aty za przejazd <del>-</del> | Cyfrowa Autoryza    | cja          |
|         |            |                                   | 1           |                              | С                   |              |
| J       | Telefon    | Numer                             | Do<br>Kwota | Sz<br>Dostępne               | ukać:               | PDF          |
| eron 1  | Kierowcy 1 | rejestracyjny 🗍                   | (**)        | Srodki                       | Wazne Do            | Opcje        |
|         |            |                                   |             |                              | 09:48               |              |
|         |            |                                   |             |                              |                     |              |
|         |            |                                   |             |                              |                     |              |
|         |            |                                   |             |                              |                     |              |
|         |            |                                   |             |                              |                     |              |
|         |            |                                   |             |                              |                     |              |

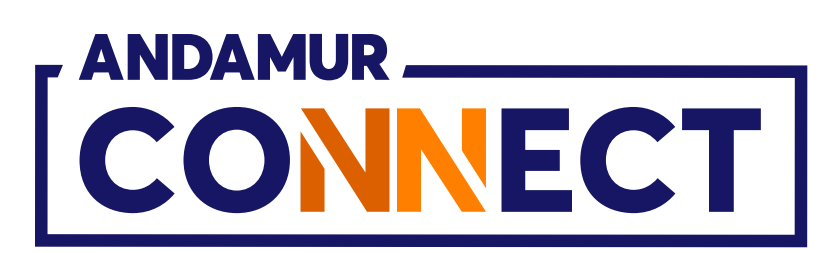

| <u> </u>         | Andamur Connect                                      | )                                   | < +                                   |                                                                            |            |                  |                         |                  |                              | -                                              | o ×            |
|------------------|------------------------------------------------------|-------------------------------------|---------------------------------------|----------------------------------------------------------------------------|------------|------------------|-------------------------|------------------|------------------------------|------------------------------------------------|----------------|
| ← ⇒              | C ଲ :                                                | connect.ar                          | ndamur.com                            |                                                                            |            |                  |                         |                  |                              | * 1                                            | ± 🔮 :          |
| PG Todos lo      | os libros (or 🖪                                      | Project X Spa                       | rres an 🕐 Prob                        | lema instalaci M Gm                                                        | ail 💼 YouT | Tube 閣 Maps 🗣    | Habilitar Visual Bui    |                  |                              |                                                |                |
|                  |                                                      |                                     |                                       |                                                                            |            |                  |                         |                  | -                            | • <sup>2</sup> d                               | <u>&amp;</u> * |
|                  |                                                      | T                                   |                                       |                                                                            |            |                  | Usłu                    | gi airCODE       | Wyszukiwarka                 | a Stacji Bezpie                                | eczeństwo      |
|                  |                                                      |                                     |                                       |                                                                            |            |                  | Ceny+ Karty             | paliwowe 🗕 🛛 Opł | aty za przejazd <del>-</del> | Cyfrowa Autory                                 | /zacja         |
| Cyfrowa A        | Autoryzacja                                          |                                     |                                       |                                                                            |            |                  |                         |                  |                              |                                                |                |
| Lista Cyfroy     | wych Autoryzacji                                     |                                     |                                       | Anulow                                                                     | ania Cyfro | wa Autoryzacia - |                         | ×                |                              |                                                |                |
|                  | Nowa Autory                                          | zacja                               |                                       | Androw                                                                     | unia cyno  | wa Autor yzacja  |                         |                  |                              |                                                |                |
| St               | acia Wszys                                           | tkie stacie b                       | en7\ ¥                                | <ul> <li>Kod :</li> <li>Stacja : Andamur</li> </ul>                        | El Límite  |                  |                         |                  |                              |                                                |                |
|                  |                                                      |                                     |                                       | Numer rejestracy                                                           | /jny:      |                  |                         |                  |                              |                                                |                |
|                  |                                                      |                                     |                                       | <ul> <li>Imia kiarowcy · D</li> </ul>                                      | A\A/EI     |                  |                         |                  |                              |                                                | AVER 1         |
|                  |                                                      |                                     |                                       | <ul> <li>Imię Kierowcy : P</li> </ul>                                      | AWEL       |                  |                         |                  |                              |                                                |                |
| Pokazać          | 10 🗸 doku                                            | imentacja                           |                                       | <ul> <li>Imię Kierowcy : P</li> </ul>                                      | AWEL       |                  | Anului                  | Usupać           | Szu                          | ukać:                                          | XIII PDF       |
| Pokazać<br>Kod 🌡 | 10 🗸 doku                                            | umentacja<br>Godzina                | Stacja                                | Imię Kierowcy : P                                                          | AWEL       | n nerowcy i      | Anuluj                  | Usunąć           | Szu<br>Dostępne<br>Środki    | ukać:<br>Ważne Do                              | Opcje 1        |
| Pokazać<br>Kod l | 10 <b>∨</b> doku<br>I <b>F Data ( </b><br>09/08/2024 | umentacja<br>Godzina ( <br>09:48:56 | <b>Stacja</b><br>Andamur El<br>Limite | <ul> <li>Imię Kierowcy : P</li> <li>Mię Kierowcy</li> <li>PAWEL</li> </ul> | AWEL       | n Kierowcy       | Anuluj<br>rejestracyjny | Usunąć           | Szu<br>Dostępne<br>Środki    | ukać:<br>Ważne Do II<br>12/08/2024<br>09:48:56 | Opcje          |
| Pokazać<br>Kod I | 10 <b>v</b> doku<br><b>Data ()</b> 09/08/2024        | umentacja<br>Godzina   <br>09:48:56 | <b>Stacja</b><br>Andamur El<br>Límite | <ul> <li>Imię Kierowcy : P</li> <li>PAWEL</li> </ul>                       | AWEL       | I Nerowcy        | Anuluj<br>rejestracyjny | Usunąć           | Szu<br>Dostępne<br>Środki    | ukać:<br>Ważne Do<br>12/08/2024<br>09:48:56    | Opcje          |
| Pokazać<br>Kod I | 10 <b>v</b> doku                                     | umentacja<br>Godzina   <br>09:48:56 | Stacja<br>Andamur El<br>Limite        | <ul> <li>Imię Kierowcy : P</li> <li>PAWEL</li> </ul>                       | AWEL       | n Kierowcy       | Anuluj<br>rejestracyjny | Usunąć           | Szu<br>Dostępne<br>Środki    | ukać:<br>Ważne Do<br>12/08/2024<br>09:48:56    | Opcje          |
| Pokazać<br>Kod l | 10 <b>∨</b> doku                                     | umentacja<br>Godzina ()<br>09:48:56 | Stacja<br>Andamur El<br>Limite        | <ul> <li>Imię Kierowcy : P</li> <li>PAWEL</li> </ul>                       | AWEL       | I KIELOWLY       | Anuluj                  | Usunąć           | Szu<br>Dostępne<br>Środki    | ukać:<br>Ważne Do<br>12/08/2024<br>09:48:56    | Opcje          |
| Pokazać<br>Kod I | 10 <b>v</b> doku                                     | umentacja<br>Godzina<br>09:48:56    | Stacja<br>Andamur El<br>Limite        | <ul> <li>Imię Kierowcy : P</li> <li>PAWEL</li> </ul>                       | AWEL       | T KIETOWCY       | Anuluj                  |                  | Szu<br>Dostępne<br>Środki    | ukać:<br>Ważne Do<br>12/08/2024<br>09:48:56    |                |
| Pokazać          | 10 <b>v</b> doku                                     | umentacja<br>Godzina<br>09:48:56    | Stacja<br>Andamur El<br>Limite        | <ul> <li>Imię Kierowcy : P</li> <li>PAWEL</li> </ul>                       | AWEL       |                  | Anuluj                  |                  | Szu<br>Dostępne<br>Środki    | ukać:<br>Ważne Do<br>12/08/2024<br>09:48:56    |                |

# Wycofanie autoryzacji

Po naciśnięciu ikony 🔀 zostanie wyświetlony komunikat z danymi autoryzacji, którą chcemy anulować. Jeśli są one prawidłowe, kliknij na przycisk **Usunąć**.

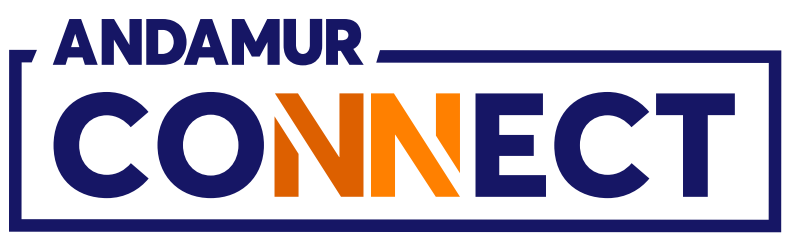

| · A            | Andamur C       | onnect                         | ×                                                                                                    | : +              |          |            |             |               |
|----------------|-----------------|--------------------------------|----------------------------------------------------------------------------------------------------|------------------|----------|------------|-------------|---------------|
| ← →            | C G             | ) 😑                            | connect.an                                                                                                    | damur.com        |          |            |             |               |
| PG Todo:       | s los libros (o | r <u>S</u> P                   | roject X Spa                                                                                                    | res an 🜘         | Problema | instalaci  | M Gmai      | il 🖸 Yo       |
|                |                 |                                |                                                                                                    |                  |          |            |             |               |
|                |                 | NECT                           | ]                                                                                                    |                  |          |            |             |               |
|                |                 |                                |                                                                                                    |                  |          |            |             |               |
| Cyfrow         | va Autoryzac    | ja                             |                                                                                                    |                  |          |            |             |               |
| Lista Cy       | frowych Autor   | yzacji                         |                                                                                                    |                  |          |            |             |               |
|                | Nowa            | Autorvza                       | cja                                                                                                    |                  |          |            |             |               |
|                | A A STOCK       | CONTRACTOR                     | and the second second second second second second second second second second second second second second second |                  |          |            |             |               |
|                | Stacja          | Wszystki                       | ie stacje be                                                                                                    | enzy 🗸           |          |            | Od          |               |
|                | Stacja          | Wszystki                       | ie stacje be                                                                                                    | enzy 👻           |          |            | Od          |               |
| Pokaza         | Stacja          | Wszystki                       | ie stacje be<br>nentacja                                                                                         | enzy 🗸           |          |            | Od          |               |
| Pokazad        | Stacja          | Wszystki<br>• dokum            | ie stacje be<br>nentacja                                                                                         | enzy 🗸           |          |            | Od          | Krai          |
| Pokazad<br>Kod | Stacja          | Wszystki<br>v dokum            | ie stacje be<br>nentacja<br>odzina 👔                                                                             | enzy 💙<br>Stacja | Iţ       | Imię Kiero | Od          | Kraj<br>Telef |
| Pokazad<br>Kod | Stacja          | Wszystki<br>✓ dokum            | ie stacje be<br>nentacja<br>odzina 🏦                                                                             | enzy 💙<br>Stacja | It       | lmię Kiero | Od          | Kraj<br>Telef |
| Pokaza<br>Kod  | Stacja          | Wszystki<br>• dokum            | ie stacje be<br>nentacja<br>odzina ]                                                                             | enzy 👻<br>Stacja | It       | lmię Kiero | Od          | Kraj<br>Telef |
| Pokazad<br>Kod | Stacja          | Wszystki<br>✓ dokum            | ie stacje be<br>nentacja<br>odzina 1                                                                             | enzy 💙           | It       | lmię Kiero | Od<br>wcy   | Kraj<br>Telef |
| Pokaza<br>Kod  | Stacja          | Wszystki<br>✓ dokum            | ie stacje be<br>nentacja                                                                                         | enzy 🖍           | I        | Imię Kiero | Od<br>wcy I | Kraj<br>Telef |
| Pokaza<br>Kod  | Stacja          | Wszystki<br>✓ dokum<br>a ↓1 G( | ie stacje be<br>nentacja<br>odzina                                                                               | enzy             | 11       | Imię Kiero | Od [        | Kraj<br>Telef |
| Kod            | Stacja          | Wszystki<br>✓ dokum<br>a ↓] G( | ie stacje be<br>nentacja<br>odzina                                                                               | enzy             | 11       | lmię Kiero | Od [        | Kraj<br>Tele  |

## Wycofanie potwierdzone

Zielone powiadomienie potwierdza anulowanie autoryzacji. Dodatkowo otrzymasz sms potwierdzający **anulowanie** autoryzacji.

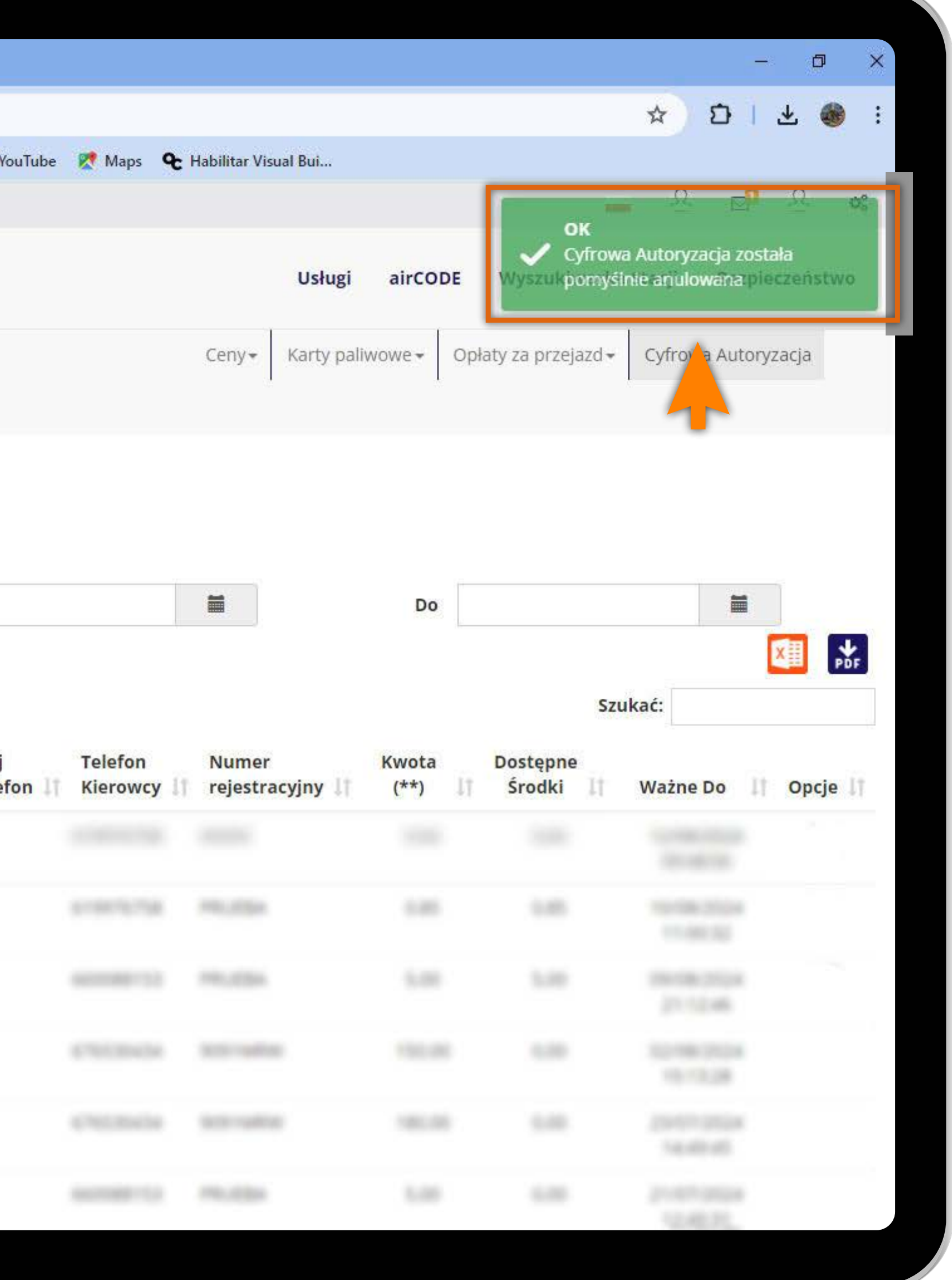

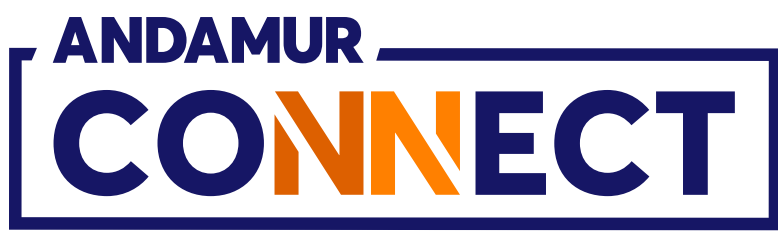

| ✓ ▲ AI                  | ndamur Connect                                                        | >                                                                                                    | < <u>+</u>                                      |                              |                 |
|-------------------------|-----------------------------------------------------------------------|----------------------------------------------------------------------------------------------------|-------------------------------------------------|------------------------------|-----------------|
| <b>←</b> →              | C ଲ 😁                                                                 | connect.ar                                                                                                    | ndamur.com                                      |                              |                 |
| Pg Todos lo:            | s libros (or 🔝                                                        | Project X Spa                                                                                                    | res an 💽 Prob                                   | olema instalaci 🕅 G          | imail 👩 Yo      |
|                         |                                                                       |                                                                                                    |                                                 |                              |                 |
|                         | ANDAMUR                                                               | _                                                                                                    |                                                 |                              |                 |
|                         | CONNEC                                                                | T                                                                                                    |                                                 |                              |                 |
|                         |                                                                       |                                                                                                    |                                                 |                              |                 |
|                         |                                                                       |                                                                                                    |                                                 |                              |                 |
| Cyfrowa A               | lutoryzacja                                                           |                                                                                                    |                                                 |                              |                 |
| Lista Cyfrov            | wych Autoryzacji                                                      |                                                                                                    |                                                 |                              |                 |
|                         |                                                                       |                                                                                                    |                                                 |                              |                 |
|                         | Nowa Autonc                                                           | the state of the state of the s |                                                 |                              |                 |
|                         | Nowa Autoryz                                                          | zacja                                                                                                    |                                                 |                              | -               |
| Sta                     | Nowa Autoryz<br>acja Wszyst                                           | tkie stacje b                                                                                                    | enzy 🗸                                          | Od                           |                 |
| Sta                     | Nowa Autoryz<br>acja Wszyst                                           | tkie stacje b                                                                                                    | enzy 🗸                                          | Od                           |                 |
| <b>St</b> a<br>Pokazać  | Nowa Autoryz<br>acja Wszyst<br>10 ✔ doku                              | tkie stacje b<br>imentacja                                                                                                    | enzy 🗸                                          | Od                           |                 |
| <b>St</b> a<br>Pokazać  | Nowa Autoryz<br>acja Wszyst<br>10 ✔ doku                              | tkie stacje b<br>imentacja                                                                                                    | enzy 🗸                                          | Od                           | Kraj            |
| Sta<br>Pokazać<br>Kod J | Nowa Autoryz<br>acja Wszyst<br>10 V doku<br>F Data 11                 | tkie stacje b<br>imentacja<br><b>Godzina 🏼</b>                                                                                                    | enzy 🗸                                          | Od                           | Kraj            |
| Sta<br>Pokazać<br>Kod J | Nowa Autoryz<br>acja Wszyst                                           | tkie stacje b<br>imentacja<br>Godzina II                                                                                                    | enzy V<br>Stacja<br>Andamur El<br>Límite        | Od<br>Imię Kierowcy<br>PAWEL | Kraj<br>Telef   |
| Sta<br>Pokazać<br>Kod   | Nowa Autoryz<br>acja Wszyst<br>10 v doku<br>F Data 11 4<br>09/08/2024 | tkie stacje b<br>imentacja<br><b>Godzina</b>                                                                                                    | enzy <b>~</b><br>Stacja<br>Andamur El<br>Límite | Od<br>Imię Kierowcy<br>PAWEL | Kraj<br>Telef   |
| Sta<br>Pokazać<br>Kod   | Nowa Autoryz<br>acja Wszyst<br>10 v doku<br>F Data 11 4<br>09/08/2024 | tkie stacje b<br>imentacja<br><b>Godzina</b>                                                                                                    | enzy <b>~</b><br>Stacja<br>Andamur El<br>Límite | Od<br>Imię Kierowcy<br>PAWEL | Kraj<br>I Telef |
| Sta<br>Pokazać          | nowa Autoryz<br>acja Wszyst<br>10 ✓ doku<br>F Data 11 0<br>09/08/2024 | tkie stacje b<br>imentacja<br>Godzina                                                                                                    | enzy V<br>Stacja<br>Andamur El<br>Límite        | Od<br>Imię Kierowcy<br>PAWEL | Kraj<br>Telef   |
| Sta<br>Pokazać          | Nowa Autoryz<br>acja Wszyst<br>10 ✓ doku<br>F Data 11 0<br>09/08/2024 | tkie stacje b<br>imentacja<br><b>Godzina</b>                                                                                                    | enzy V<br>Stacja<br>Andamur El<br>Límite        | Od<br>Imię Kierowcy<br>PAWEL | Kraj<br>Telef   |
| Sta<br>Pokazać          | Nowa Autoryz<br>acja Wszyst<br>10 ✓ doku<br>7 Data 11 0<br>09/08/2024 | tkie stacje b<br>imentacja<br><b>Godzina</b>                                                                                                    | enzy V<br>Stacja<br>Andamur El<br>Límite        | Od<br>Imię Kierowcy<br>PAWEL | Kraj<br>Telef   |
| Sta<br>Pokazać          | Nowa Autoryz<br>acja Wszyst<br>10 ✓ doku<br>7 Data 11 0<br>09/08/2024 | tkie stacje b<br>imentacja<br>09:48:56                                                                                                    | enzy  Stacja Andamur El Límite                  | Od<br>Imię Kierowcy<br>PAWEL | Kraj<br>Telef   |
| Sta<br>Pokazać          | Nowa Autoryz<br>acja Wszyst<br>10 ✓ doku<br>7 Data 11 0<br>09/08/2024 | tkie stacje b<br>imentacja<br>09:48:56                                                                                                    | enzy  Stacja Andamur El Límite                  | Od<br>Imię Kierowcy<br>PAWEL | Kraj<br>Telef   |

#### Autoryzacja anulowana

Na liście pojawi się **anulowana autoryzacja,** ze wskazaniem daty ważności oraz dnia i godziny, gdy została anulowana. Gdyby jednak po kilku minutach informacje te nadal się nie wyświetlały, naciśnij w ikonę Շ , aby **ponownie załadować stronę.** 

|        |                        |                                                                                                    |                        |                               |                                             | - 0 >               |
|--------|------------------------|----------------------------------------------------------------------------------------------------|------------------------|-------------------------------|---------------------------------------------|---------------------|
|        |                        |                                                                                                    |                        |                               | ☆ ひ                                         | * 🏶                 |
| ouTube | 🕂 Maps   오             | Habilitar Visual <mark>Bui</mark>                                                                                                    |                        |                               | 0 –                                         | 0                   |
|        |                        |                                                                                                    |                        | -                             | • 쓰 🛛                                       | <u>∼</u> <b>°</b> ° |
|        |                        | Usługi                                                                                                    | airCODE                | Wyszukiwarka                  | a Stacji Bezp                               | oleczeństwo         |
|        |                        |                                                                                                    |                        |                               |                                             |                     |
|        |                        | Ceny + Karty pali                                                                                                    | wowe - Op              | laty za przejazd <del>*</del> | Cyfrowa Auto                                | ryzacja             |
|        |                        |                                                                                                    |                        |                               |                                             |                     |
|        |                        |                                                                                                    |                        |                               |                                             |                     |
|        |                        |                                                                                                    |                        |                               |                                             |                     |
|        |                        |                                                                                                    |                        |                               |                                             |                     |
|        |                        | 1944 and 19                                                                                                    |                        |                               | 291.000                                     |                     |
|        |                        | and the second second s |                        |                               | distrik.                                    |                     |
|        |                        |                                                                                                    | Do                     |                               |                                             |                     |
|        |                        |                                                                                                    | Do                     |                               |                                             |                     |
|        |                        |                                                                                                    | Do                     | Sz                            | ukać:                                       | PDF                 |
|        |                        |                                                                                                    | Do                     | Szi                           | ukać:                                       | PDF                 |
| fon 11 | Telefon<br>Kierowcy 11 | Numer<br>rejestracyjny 🎵                                                                                                    | Do<br>Kwota<br>(**) J] | Szu<br>Dostępne<br>Środki 🍂   | ukać:<br>Ważne Do                           | Opcje 🕼             |
| fon 11 | Telefon<br>Kierowcy    | Numer<br>rejestracyjny 1                                                                                                    | Do<br>Kwota<br>(**)    | Szo<br>Dostępne<br>Środki 🏼   | Ważne Do<br>09/08/2024                      | Opcje 👫             |
| fon 11 | Telefon<br>Kierowcy    | Numer<br>rejestracyjny 1                                                                                                    | Do<br>Kwota<br>(**)    | Szo<br>Dostępne<br>Środki I   | Ważne Do<br>09/08/2024<br>10:27:42          | Opcje               |
| fon 1† | Telefon<br>Kierowcy 1  | Numer<br>rejestracyjny I                                                                                                    | Do<br>Kwota<br>(**) IŢ | Szu<br>Dostępne<br>Środki I   | wkać:<br>Ważne Do<br>09/08/2024<br>10:27:42 | Opcje               |
| fon 1† | Telefon<br>Kierowcy    | Numer<br>rejestracyjny I                                                                                                    | Do<br>Kwota<br>(**) IT | Szu<br>Dostępne<br>Środki     | ukać:<br>Ważne Do<br>09/08/2024<br>10:27:42 | Opcje 🕼             |
| fon 11 | Telefon<br>Kierowcy    | Numer<br>rejestracyjny 1                                                                                                    | Do<br>Kwota<br>(**)    | Szu<br>Dostępne<br>Środki     | Ważne Do<br>09/08/2024<br>10:27:42          | Opcje It            |
| fon 11 | Telefon<br>Kierowcy    | Numer<br>rejestracyjny I                                                                                                    | Do<br>Kwota<br>(**)    | Szu<br>Dostępne<br>Środki I†  | ukać:<br>Ważne Do<br>09/08/2024<br>10:27:42 | Opcje               |
| fon 1† | Telefon<br>Kierowcy    | Numer<br>rejestracyjny I                                                                                                    | Do<br>Kwota<br>(**) IT | Szu<br>Dostępne<br>Środki I   | ukać:<br>Ważne Do<br>09/08/2024<br>10:27:42 | Opcje               |
| fon 11 | Telefon<br>Kierowcy    | Numer<br>rejestracyjny 1                                                                                                    | Do<br>Kwota<br>(**)    | Sz<br>Dostępne<br>Środki I    | ukać:<br>Ważne Do<br>09/08/2024<br>10:27:42 | Opcje               |
| fon 11 | Telefon<br>Kierowcy    | Numer<br>rejestracyjny I                                                                                                    | Do<br>Kwota<br>(**)    | Szu<br>Dostępne<br>Środki II  | ukać:<br>Ważne Do<br>09/08/2024<br>10:27:42 | Opcje               |
| fon 11 | Telefon<br>Kierowcy    | Numer<br>rejestracyjny I                                                                                                    | Do<br>Kwota<br>(**)    | Szu<br>Dostępne<br>Środki 1   | ukać:<br>Ważne Do<br>09/08/2024<br>10:27:42 | Opcje It            |

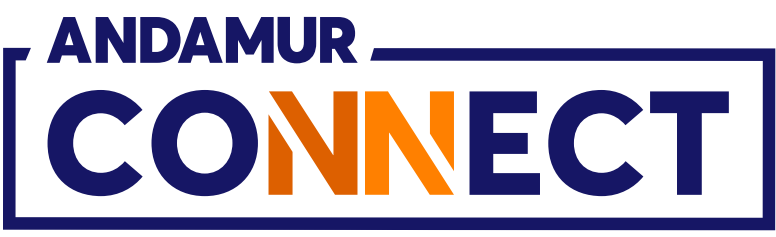

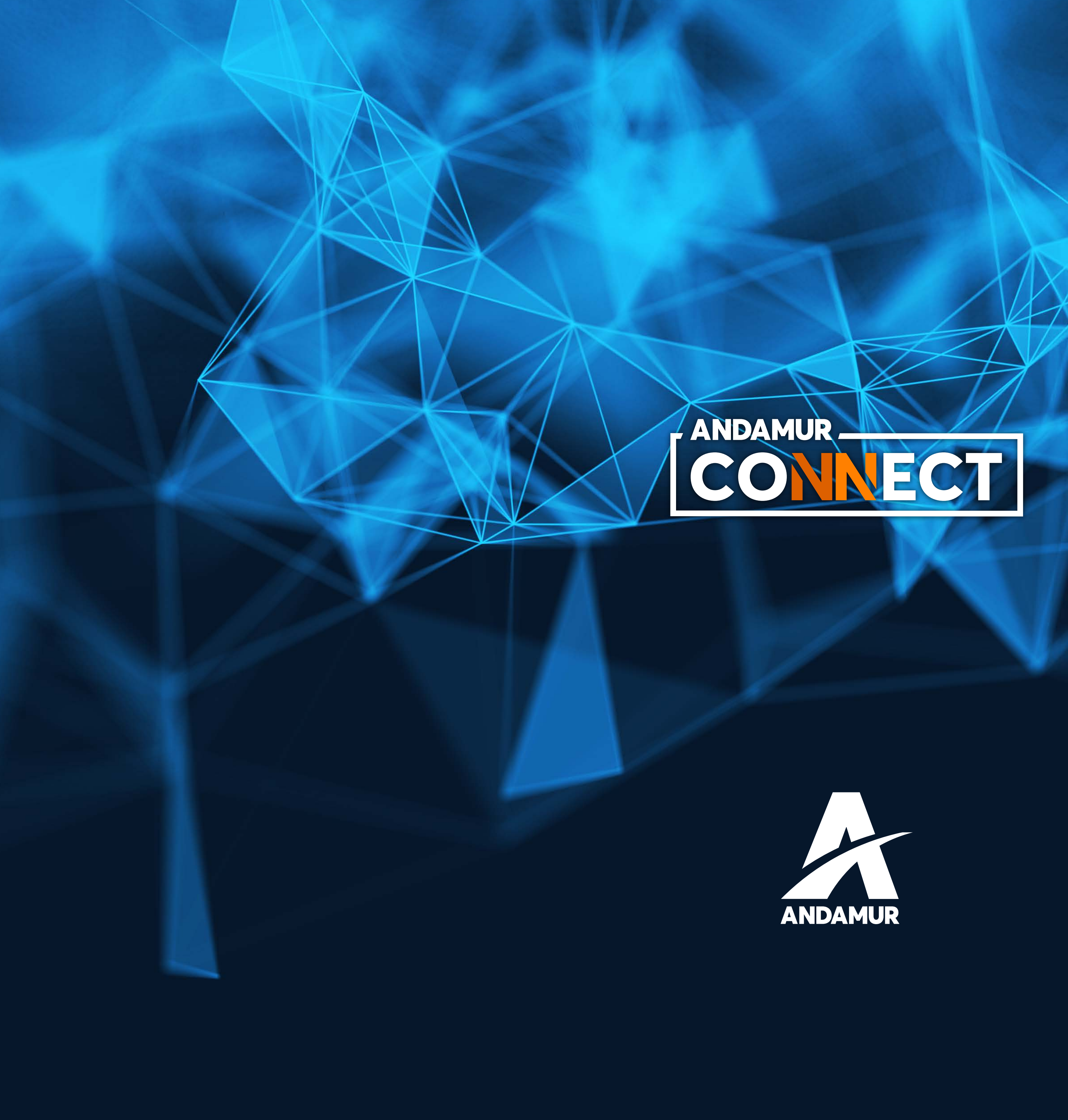

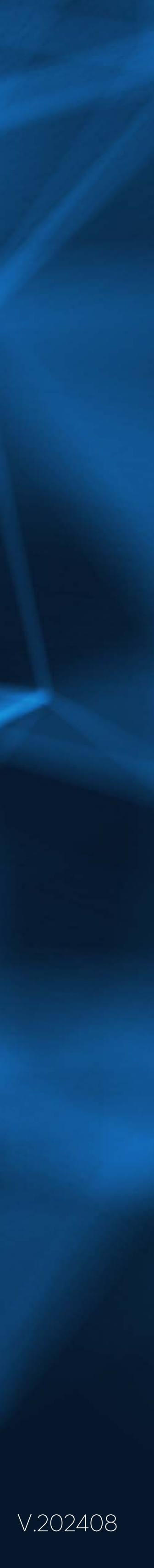